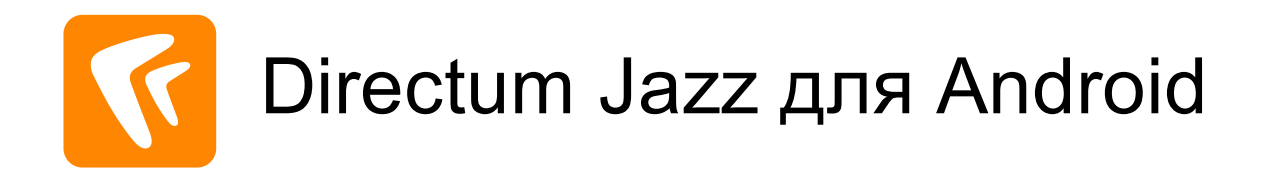

# Быстрый старт для Directum

Версия 1.7

© Компания Directum, 2020

# Содержание

| Начало и завершение работы         | . 3  |
|------------------------------------|------|
| Работа в Directum Jazz             | . 5  |
| Интерфейс Directum Jazz            | . 6  |
| Списки объектов                    | . 7  |
| Задачи                             | . 8  |
| Создание задачи                    | 9    |
| Задания                            | 10   |
| Выполнение задания                 | . 11 |
| Документы                          | 12   |
| Создание документа                 | 13   |
| Карточки справочников и документов | 15   |

# Начало и завершение работы

#### Вход в приложение

Чтобы войти в приложение, нажмите на значок

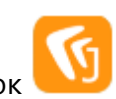

В открывшемся окне последовательно введите адрес веб-сервиса, логин и пароль или сертификат, выданный доверенным центром сертификации:

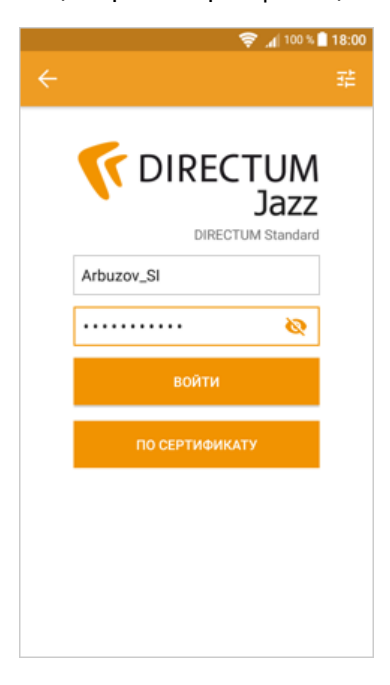

#### Обновление данных

После запуска приложения автоматически начнется обновление данных.

Время последнего обновления можно посмотреть в боковом меню:

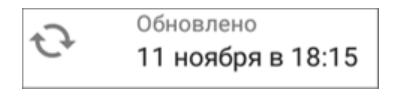

Обновление данных можно запустить вручную, нажав на кнопку 😳.

#### Завершение работы

Чтобы свернуть приложение, нажмите на кнопку **Ноте**.

Чтобы закрыть приложение, дважды нажмите на кнопку Назад или выберите пункт Закрыть приложение в меню пользователя.

Чтобы выйти из системы и остановить обновление данных, выберите пункт Выйти из системы в настройках приложения.

При необходимости можно удалить все сохраненные данные. Для этого выберите пункт **Удалить данные** в настройках приложения.

#### Работа с несколькими системами

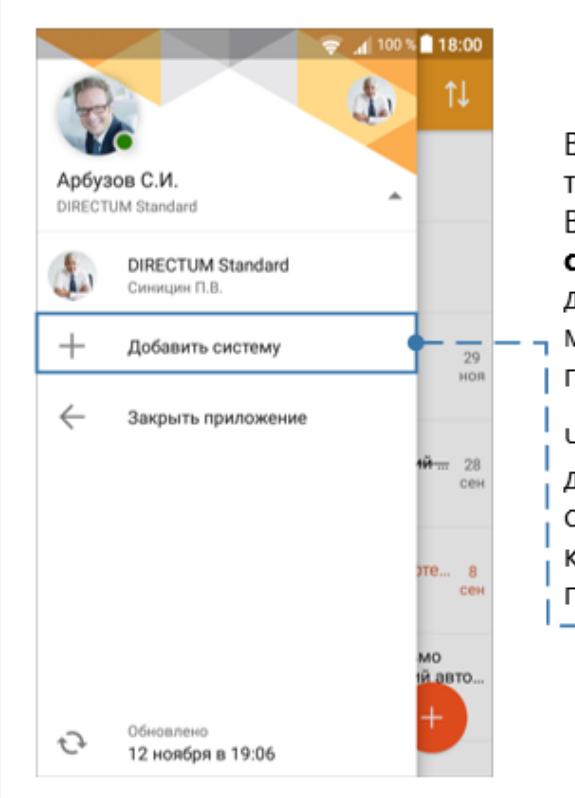

В приложении доступна работа с тремя системами одновременно. Выберите пункт **Добавить** систему и введите реквизиты для подключения. В результате в меню пользователя добавится пункт с наименованием системы. Чтобы перейти к работе в другой системе, выберите пункт

другой системе, выберите пункт с ее наименованием или кликните на фотографию пользователя.

# Работа в Directum Jazz

Работайте с объектами системы DirectumRX с помощью мобильного приложения Directum Jazz:

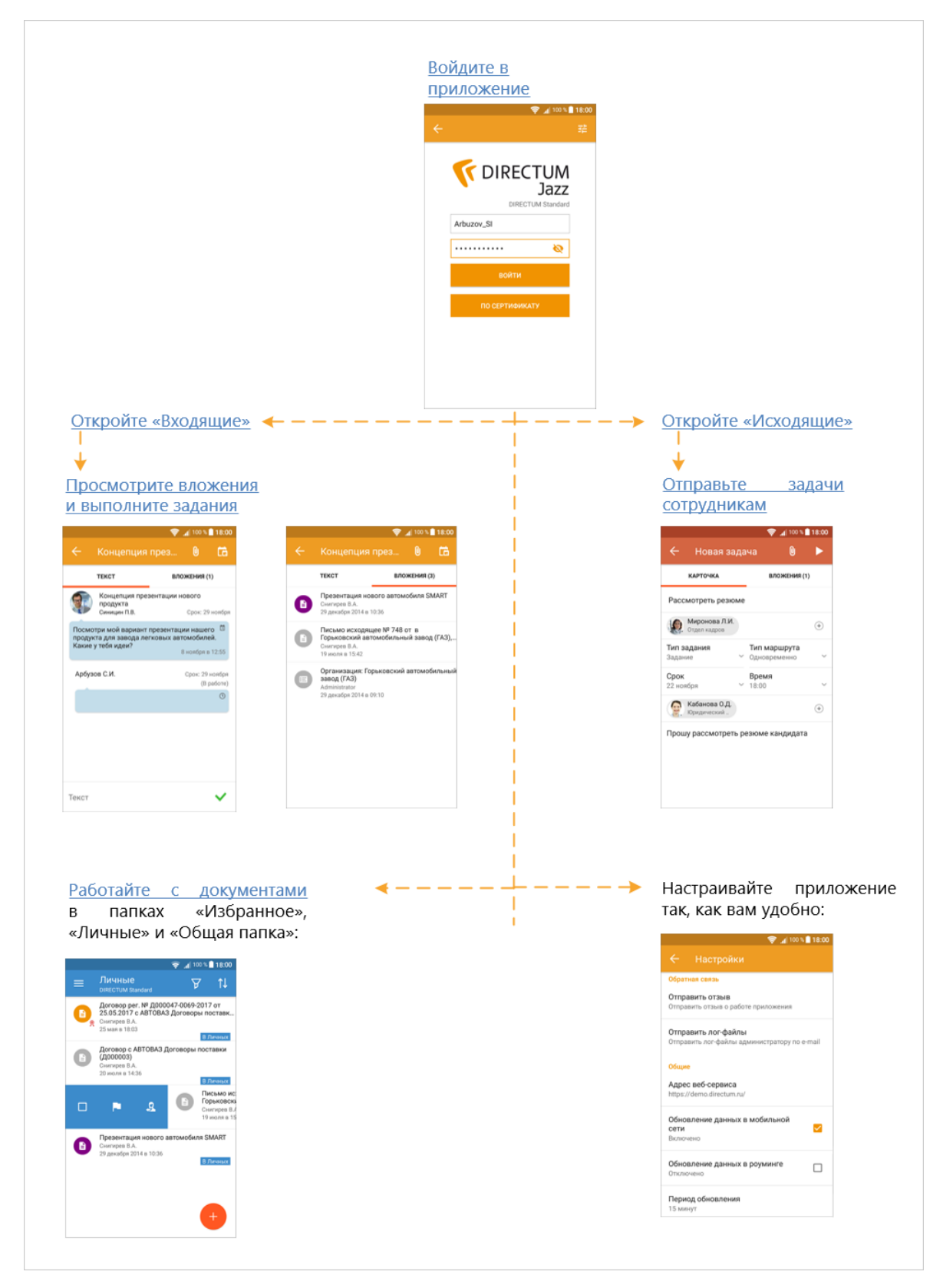

# Интерфейс Directum Jazz

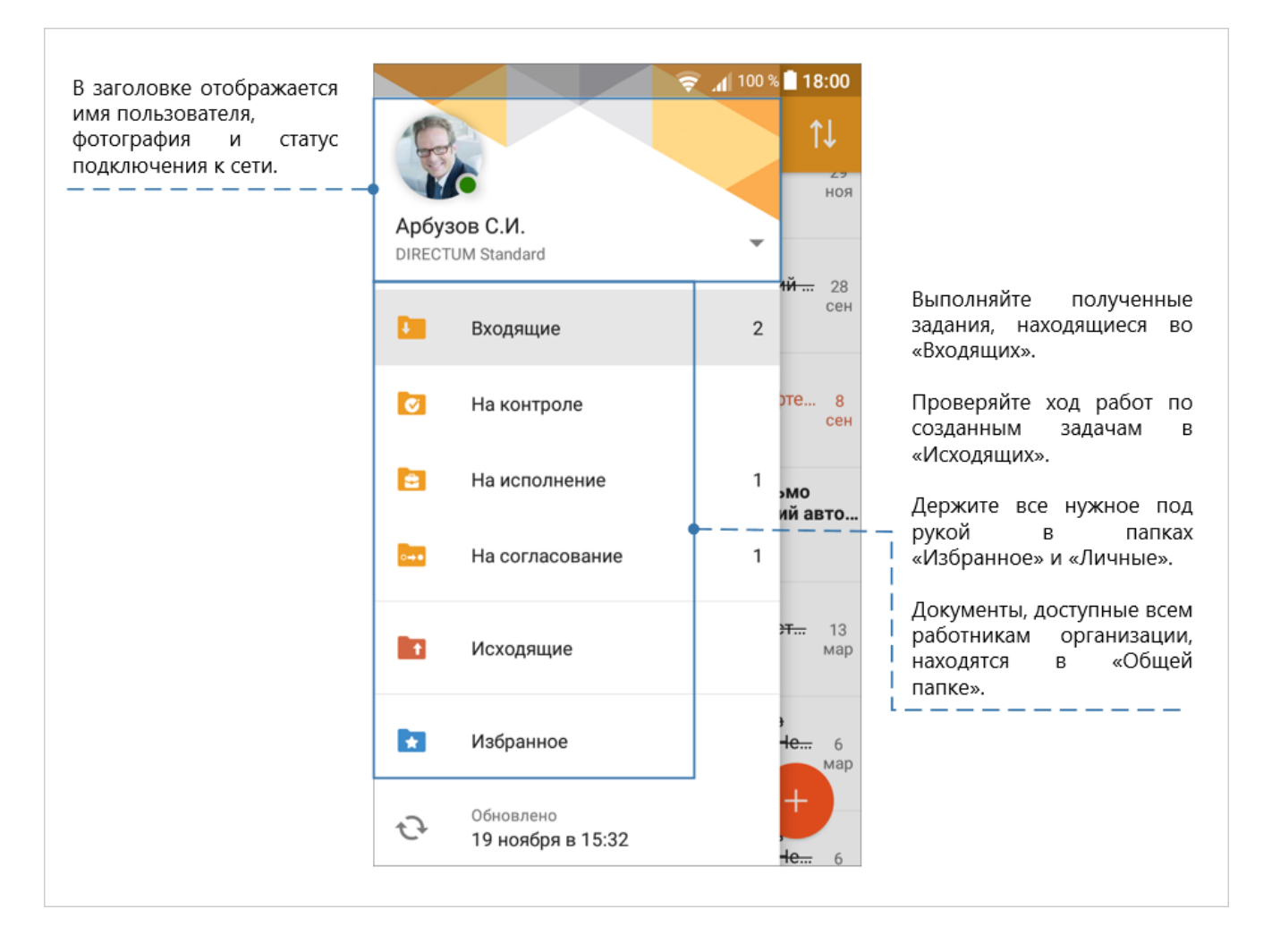

## Онлайн- и офлайн-режим

Приложение работает в режимах онлайн и офлайн, что позволит вам всегда иметь доступ к нужным с

В режиме офлайн доступно содержимое папок «Входящие», «Исходящие», «Избранное», «Общая папка» первого уровня, содержимое папки «Личные», управляемые папки. Также доступен поиск документов.

### Настройки

Чтобы настроить приложение так, как вам удобно, нажмите на кнопку Настройки в боковом меню.

Задайте период обновления данных, настройте уведомления о новых заданиях и их сроке и т.д.

## Списки объектов

|                                                                                           | С помощью контекстного<br>меню вы можете<br>присвоить объекту<br>цветной статус, отправить<br>документ вложением в                                     |
|-------------------------------------------------------------------------------------------|----------------------------------------------------------------------------------------------------|
|                                                                                           | адачу или письмо,<br>добавить в папку<br>«Личные», пометить<br>задание непрочитанным,                                                                  |
| С помощью долгого                                                                         | <ul> <li>Отправить задачей 21 скопировать, вырезать и удалить ссылку на объект.</li> <li>Отправить письмом</li> <li>Для документов, задач и</li> </ul> |
| нажатия на значок<br>объекта можно перейти в<br>режим выбора. После<br>выбора необходимых | В личные     А В личные     Д     Заданий состав действий     разный.     П     Копировать ссылку                                                      |
| объектов появится<br>контекстное меню.                                                    | 🖸 🗈 🛠 Вырезать ссылку п                                                                                                    |
| Помечайте объекты<br>цветным статусом, чтобы                                              | Ш         Удалить ссылку         0           Нижегородский Государственны         0           Орлов А.П.         27 сентября в 10:58                   |
| легко ориентироваться в<br>списке.                                                        | — □ → □ □ □ □ □ □ □ □ □ □ □ □ □ □ □ □ □                                                                                                    |

## Фильтрация

Чтобы отфильтровать список, нажмите на кнопку 🗹 и введите наименование объекта, его автора или статус:

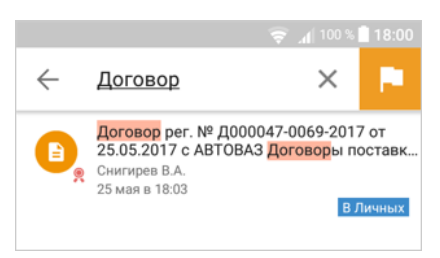

## Сортировка

Чтобы отсортировать список, нажмите на кнопку 🔃, выберите критерий и направление сортировки:

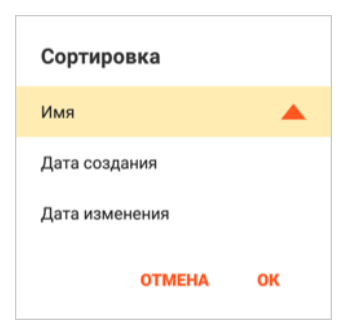

## Задачи

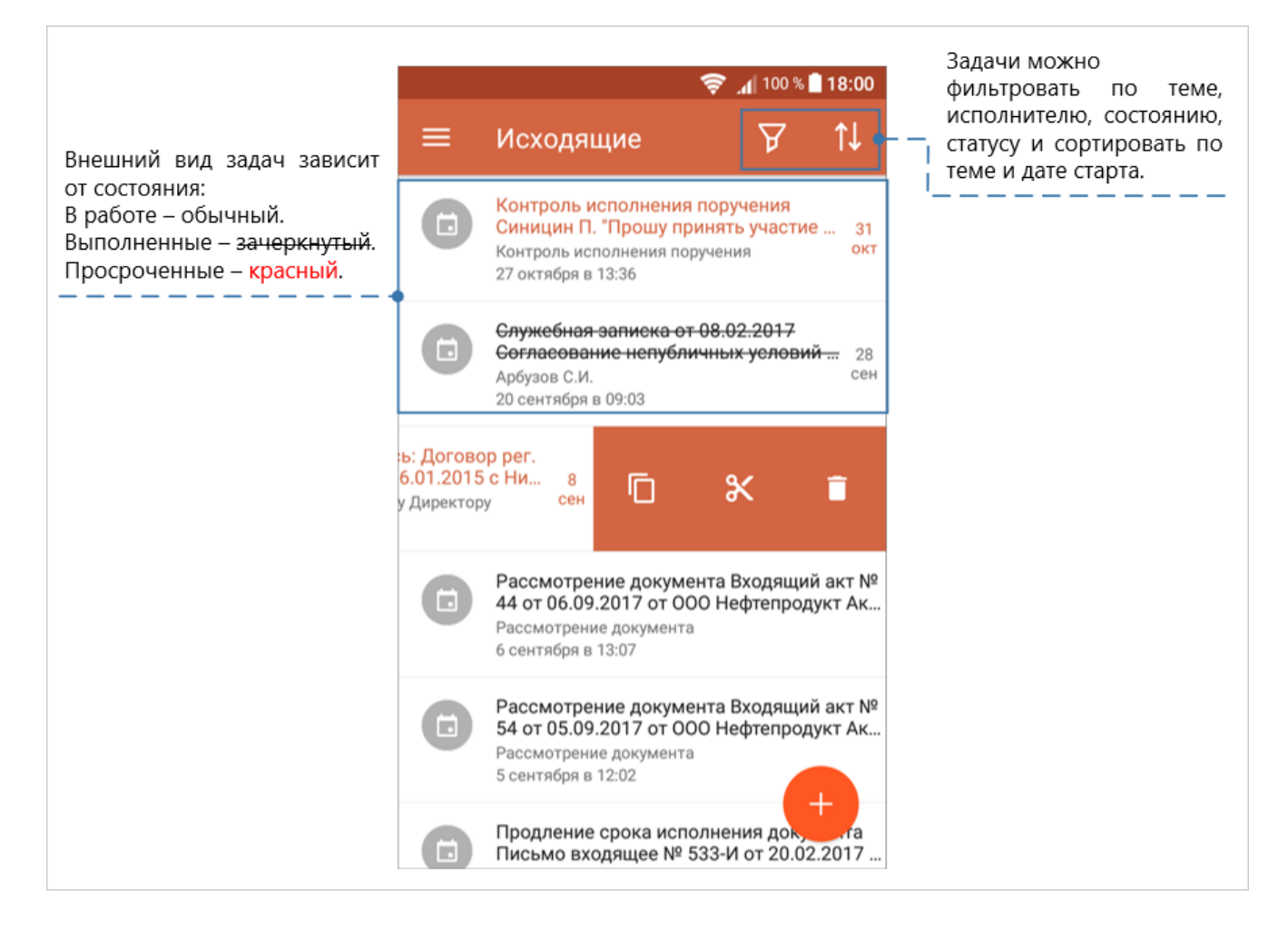

## Меню объекта

Проведите по элементу вправо, чтобы открыть контекстное меню для работы с задачей. Меню содержит кнопки:

- выбрать элемент;
- пометить цветным статусом.

#### Меню ссылки

Проведите по элементу влево, чтобы открыть контекстное меню для работы со ссылкой.

Меню содержит кнопки:

- копировать;
- вырезать;
- удалить.

## Создание задачи

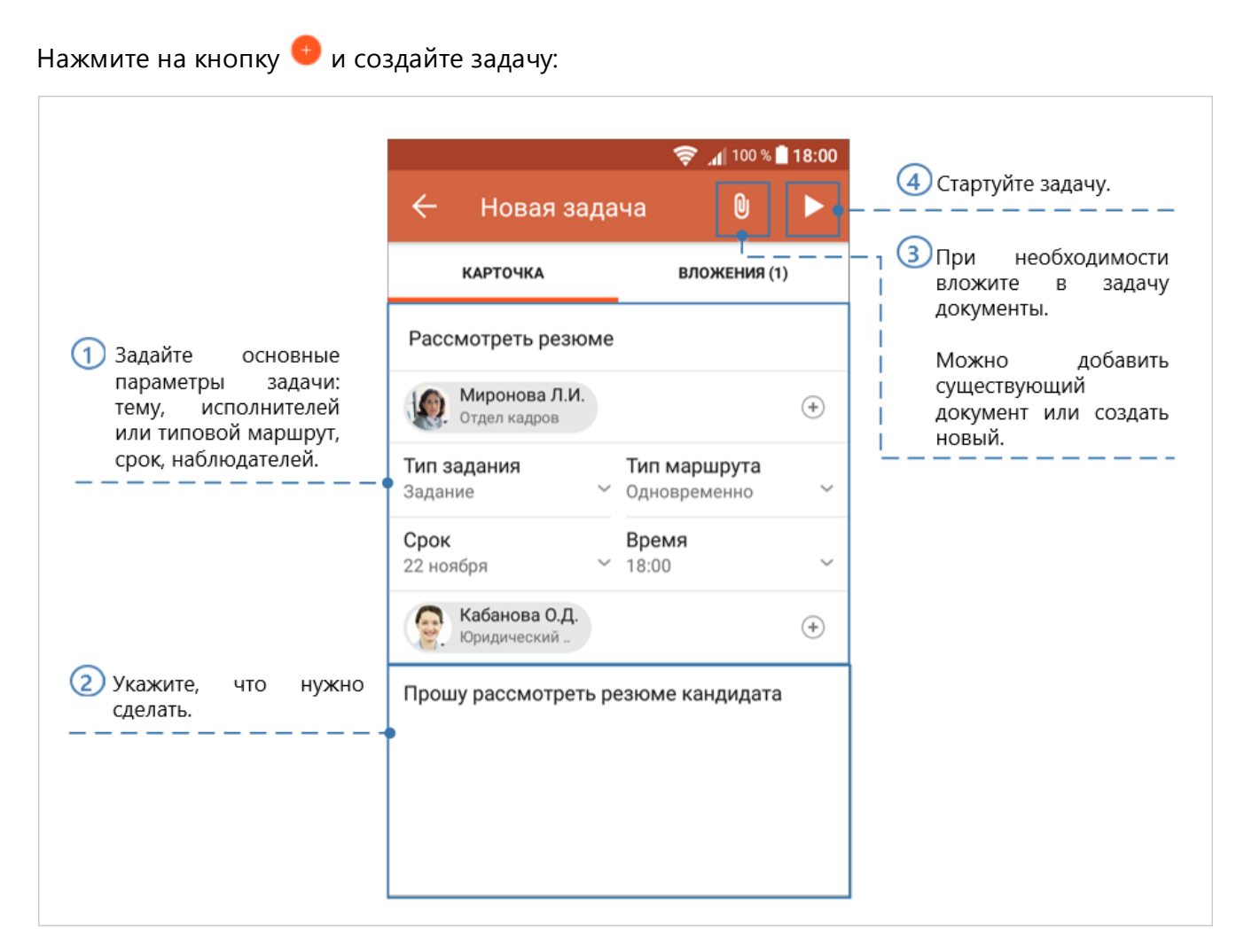

## Маршрут

Для выбора исполнителей и типовых маршрутов используйте like-ввод или нажмите на кнопку и выберите пользователей, группу пользователей или типовой маршрут из списка:

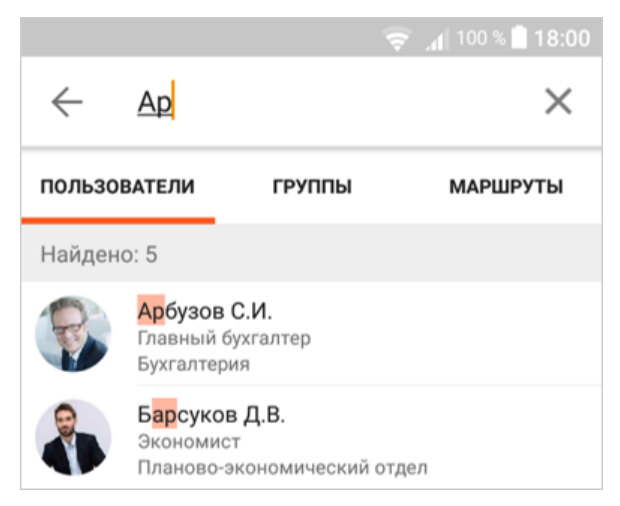

# Задания

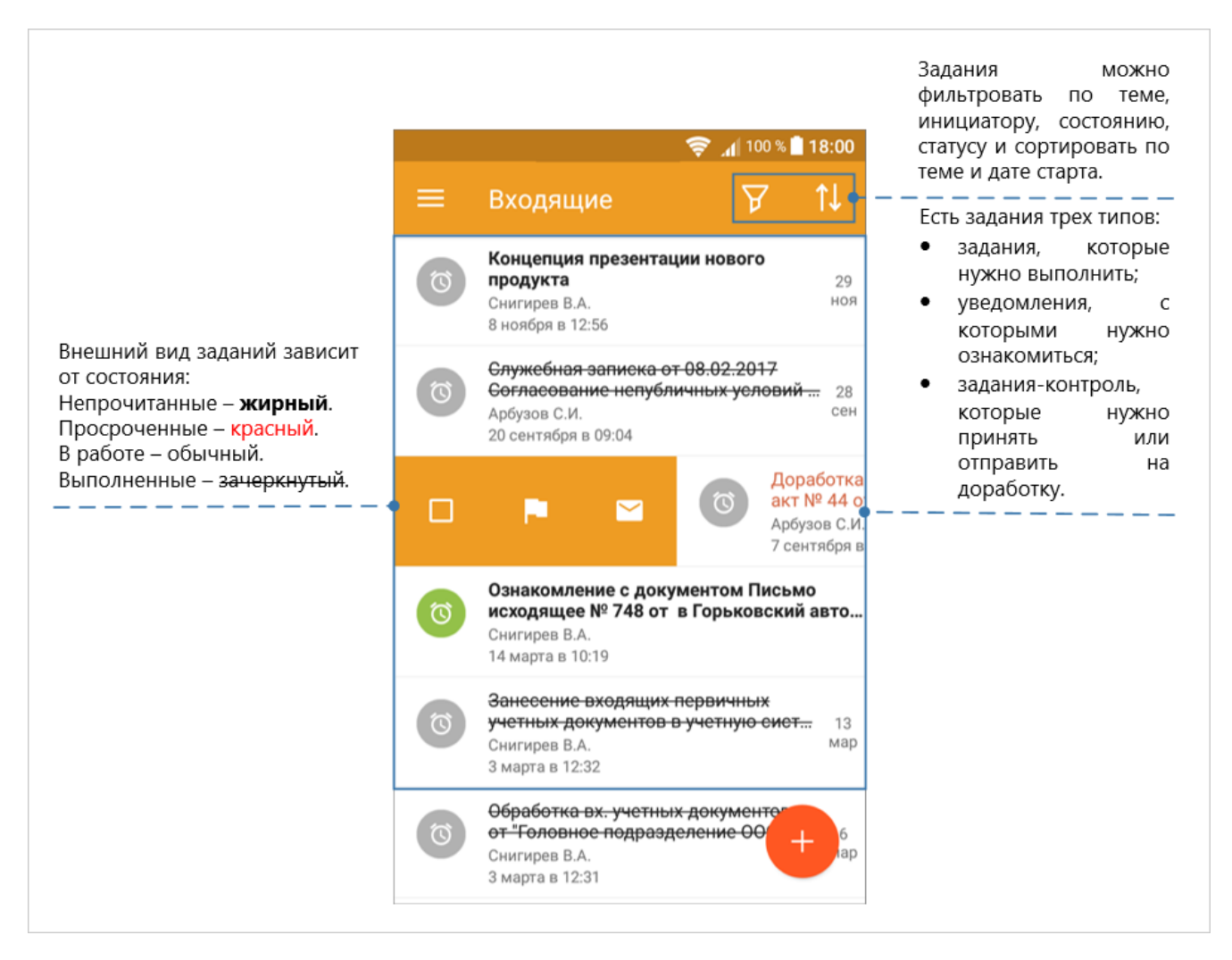

## Меню объекта

Проведите по элементу вправо, чтобы открыть контекстное меню для работы с заданием.

Меню содержит кнопки:

- выбрать элемент;
- пометить прочитанным или непрочитанным.

#### Меню ссылки

Проведите по элементу влево, чтобы открыть контекстное меню для работы со ссылкой.

Меню содержит кнопки:

- копировать;
- вырезать;
- удалить.

## Выполнение задания

|                                                                                 | ╤ "∥ 100 % 🗎 18:00                                                                                                    | Можно вложить<br>документы или создать<br>подзадачу.                              |
|---------------------------------------------------------------------------------|----------------------------------------------------------------------------------------------------|-----------------------------------------------------------------------------------|
|                                                                                 | 🧲 Концепция през 🛡 🗋                                                                                                    |                                                                                   |
|                                                                                 | текст вложения (1)                                                                                                    | С вложениями.                                                                     |
| <ol> <li>Ознакомьтесь с текстом<br/>задания и сроком<br/>выполнения.</li> </ol> | Концепция презентации нового<br>продукта<br>Синицин П.В. Срок: 29 ноября                                                 | 1                                                                                 |
|                                                                                 | Посмотри мой вариант презентации нашего продукта для завода легковых автомобилей.<br>Какие у тебя идеи? 8 ноября в 12:55 |                                                                                   |
|                                                                                 | <b>Арбузов С.И.</b> Срок: 29 ноября<br>(В работе)                                                                        |                                                                                   |
|                                                                                 | ٢                                                                                                    |                                                                                   |
|                                                                                 |                                                                                                    |                                                                                   |
| Опишите, что было<br>сделано.                                                   | Текст                                                                                                    | Выполните задание. Если<br>вариантов выполнения<br>несколько,<br>выберите нужный. |

#### Вложения

В задание могут быть вложены объекты разных типов. Приложение поддерживает работу с папками, документами и записями справочников:

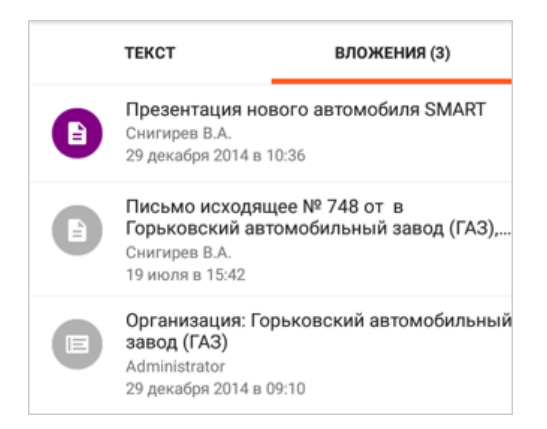

Документ можно просмотреть, отредактировать, подписать, отправить задачей или письмом.

<u>Карточку справочника или документа</u> можно открыть для просмотра или отправить вложением.

# Документы

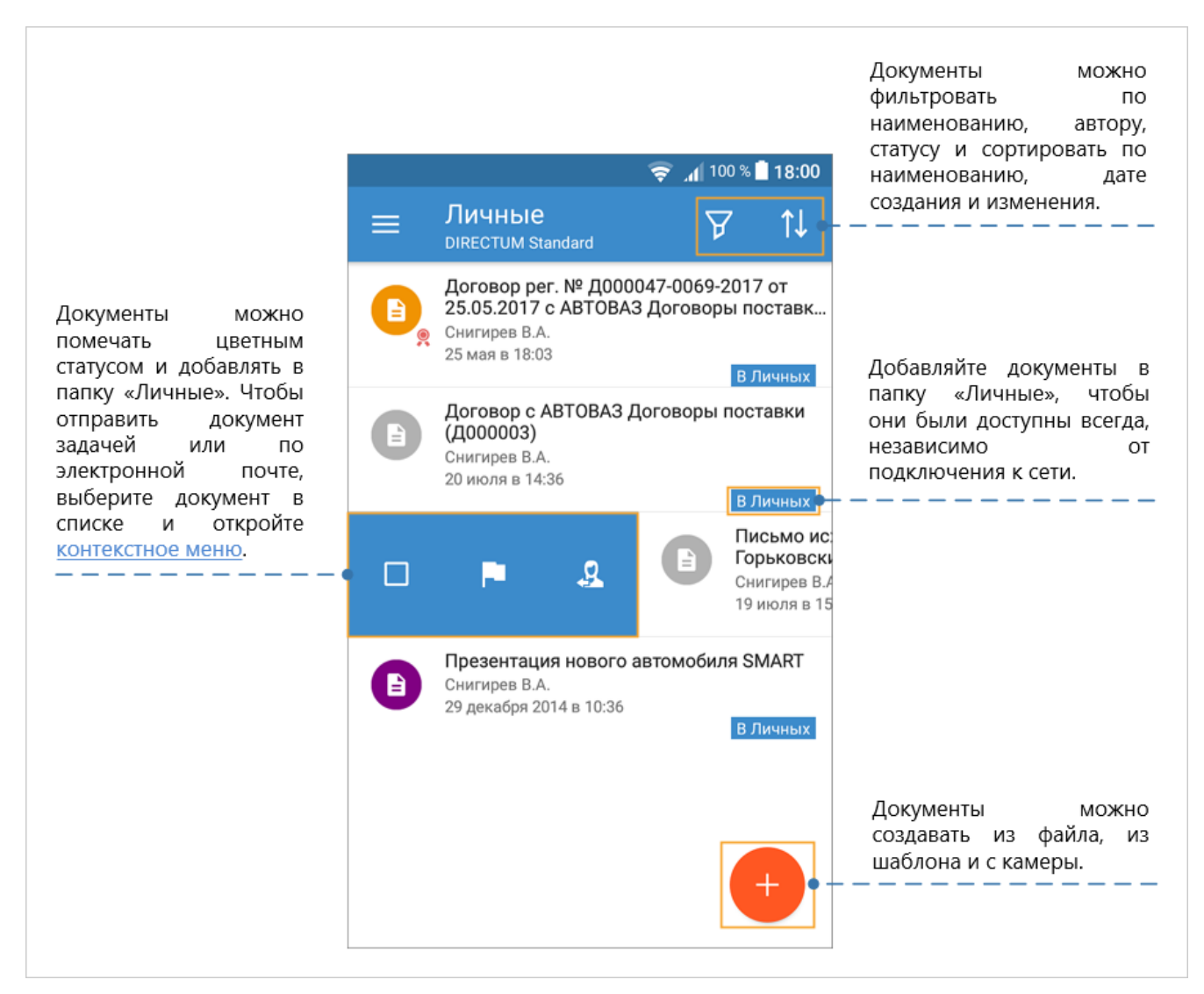

### Подписание документов

Чтобы подписать документ электронной подписью:

- 1. Выберите документ и нажмите на кнопку Я≡. Откроется список подписей.
- 2. Нажмите на кнопку Подписать.
- 3. Укажите сертификат:

| Примечание<br>Сертификат<br>Для подписания |
|--------------------------------------------|
| Сертификат<br>Для подписания               |
| Для подписания 🗸 🔻                         |
|                                            |
| Утвердить                                  |

Подписание документа также доступно в его карточке.

#### Поиск документов

Чтобы найти документ, выберите пункт **Поиск документов** в боковом меню и задайте наименование, автора документа, дату создания или изменения:

| 😴 🔏 100 % 🗎 18:00 |            |   |
|-------------------|------------|---|
| 😑 Поиск докум     | ентов      | ಇ |
| КРИТЕРИИ          | РЕЗУЛЬТАТЫ |   |
| Резюме            |            | × |
| ()<br>Канцелярия  |            | × |
| В этом месяце     |            | × |
| На этой неделе    |            | × |

Найденные документы будут отображены на закладке **Результаты**. Enter topic text here.

## Создание документа

Создать документ можно из файла, из шаблона и с камеры. Созданные документы сохраняются в папке «Избранное».

Чтобы создать документ, нажмите на кнопку <sup>10</sup> и выберите пункт **Новый документ**. Откроется окно выбора способа создания:

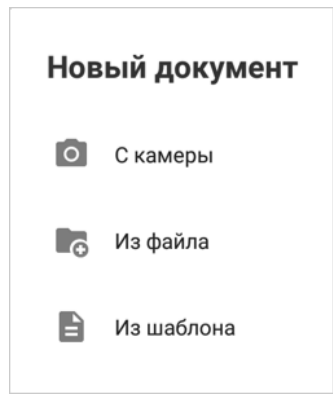

С камеры

- 1. Выберите пункт С камеры. Устройство перейдет в режим съемки.
- 2. Сделайте фотографию, введите имя документа и нажмите на кнопку ОК:

| Создание документа                           |  |
|----------------------------------------------|--|
| Фото                                         |  |
| Документ будет сохранен в папке<br>Избранное |  |
| OTMEHA OK                                    |  |

## Из файла

- 1. Выберите пункт Из файла.
- 2. В окне выбора файлов выберите необходимый документ.
- 3. Введите имя документа и нажмите на кнопку **ОК**.

## Из шаблона

- 1. Выберите пункт Из шаблона.
- 2. Введите имя документа, выберите шаблон и нажмите на кнопку ОК:

| Создание документа                           |   |
|----------------------------------------------|---|
| Заявление на отпуск                          | _ |
| Шаблон личного заявления                     | ٣ |
| Документ будет сохранен в папке<br>Избранное |   |
| OTMEHA OK                                    |   |

## Карточки справочников и документов

|                                                      | Х Работни                                            | ҿ _и 100 % ∎ 18:00<br>ік: Сергеев Де і | Ссылку на запись<br>справочника можно<br>вставить во вложения, в                 |
|------------------------------------------------------|------------------------------------------------------|----------------------------------------|----------------------------------------------------------------------------------|
|                                                      | Пользователь<br>Сергеев Денис                        | Отправить задачей                      | папку «Личные» или текст<br>письма.                                              |
|                                                      | <sup>Персона</sup><br>Сергеев Денис М                | В личные Копировать ссылку             |                                                                                  |
|                                                      | Фамилия И.О.<br>Сергеев Денис                        |                                        | Если одним из реквизитов<br>карточки является запись<br>справочника, то ее можно |
|                                                      | Подразделение<br>Юридический отд                     | ел                                     | также открыть для<br>просмотра.                                                  |
| Группа полей и табличная<br>часть выделяются цветом. | Контакты<br>Основн. мобильный<br><u>+79087238823</u> |                                        |                                                                                  |
|                                                      | E-mail<br><u>den@mail.ru</u>                         |                                        |                                                                                  |
|                                                      | Прочие тел.                                          |                                        |                                                                                  |

#### Текстовые реквизиты

Если в поле содержится много текста, то его можно открыть для просмотра:

| × Примечание                                                                                                    |           |
|----------------------------------------------------------------------------------------------------|-----------|
| Дата поступления: 01.06.2000<br>Рабочее время: 9:00-18:00, обед 12:00-13<br>Кабинет 105<br>Доп. контакты: e-mail <u>Sergeev_D@ur.com</u><br>Skype: Sergeev_Denis<br>Замещающий на время отпусков и<br>командировок: Бансуров Илья | 3:00<br>L |

#### Числовые реквизиты

Реквизиты типа дата, номер телефона или e-mail можно открыть в соответствующем редакторе, например отправить письмо контактному лицу:

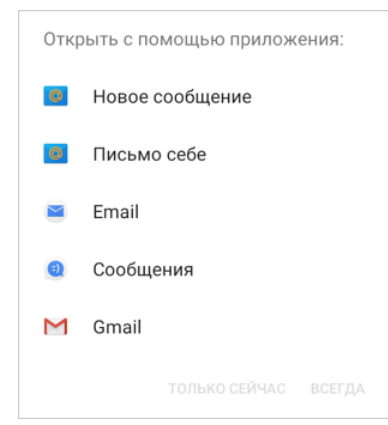